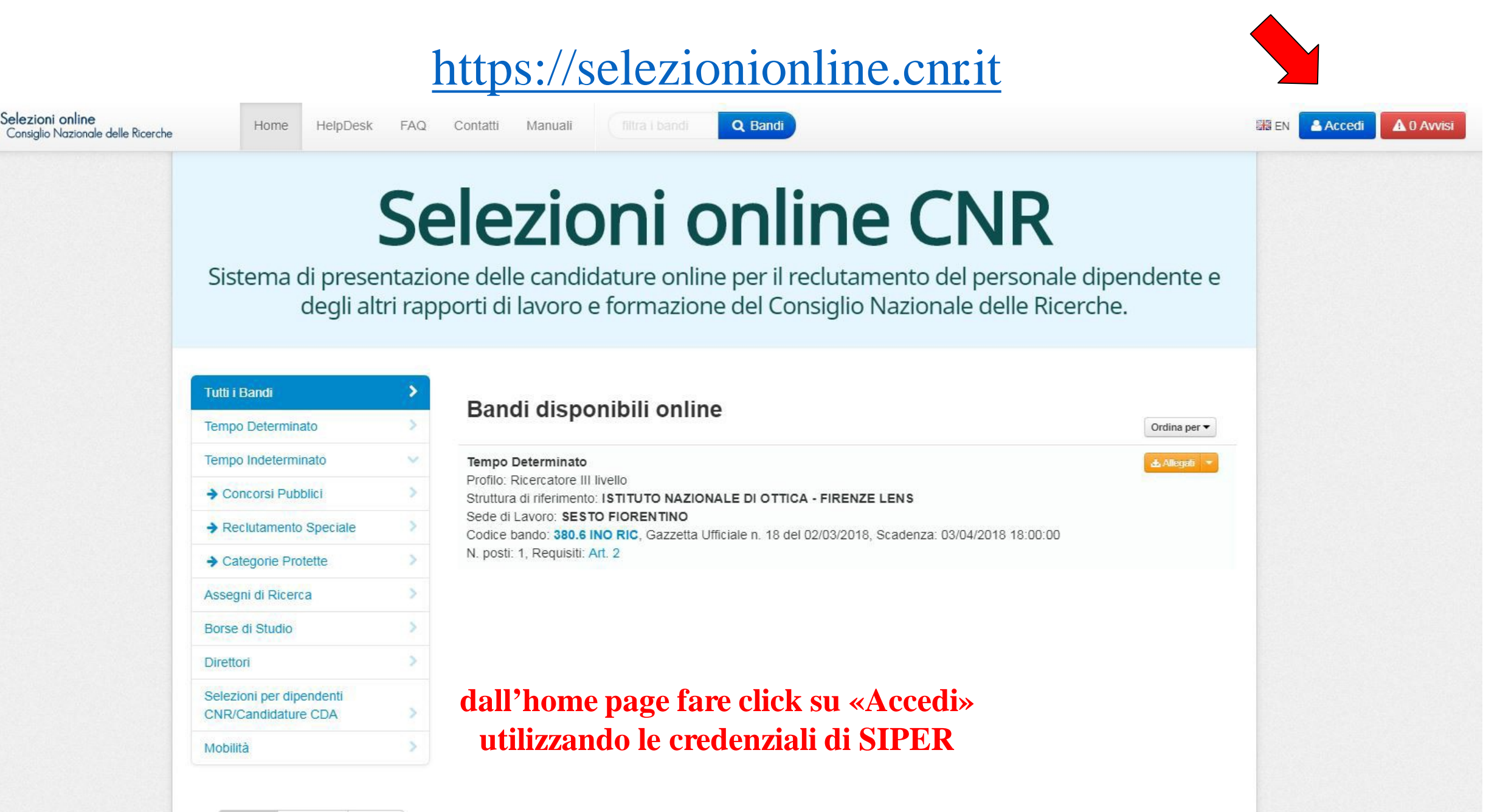

✓ Attivi Scaduti Tutti

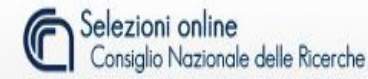

Q Bandi

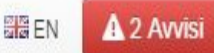

Per partecipare alle selezioni online del Consiglio Nazionale delle Ricerche occorre accedere all'area utenti inserendo Nome utente e password scelti in fase di registrazione al sito. Si ricorda che, qualora si avesse già partecipato ad una precedente elezione sempre su questo sito, non è necessario ripetere la registrazione.

Contatti

#### se non si è registrati fare are il link Nuova registrazione. click su «Nuova Registrazione»

izioni consultare il capitolo "Accesso / registrazione in procedura" del

#### iza utilizzare il servizio di Helpdesk

I dipendenti CNR e tutti i candidati già in possesso delle credenziali ufficiali CNR dovranno utilizzarle per l'accesso alla procedura senza necessità di ulteriori registrazioni. Per la gestione delle credenziali ufficiali CNR utilizzare il sito https://utenti.cnr.it

| Accedi                                                                                                    |                             |
|----------------------------------------------------------------------------------------------------|-----------------------------|
| Nome Utente                                                                                                    | se si è registrati inserire |
| Password                                                                                                    | le credenziali              |
| Accedi Recupera password                                                                                                    |                             |
| Per nome utente o password dimenticati utilizzare il                                                                                                    |                             |
| pottone di recupero password che richiede l'indirizzo<br>e-mail indicato nella registrazione al sito. Sarà inviata<br>un'email che consentirà di reimpostare la password. |                             |

Il sistema si colloca nell'ambito del progetto e-goverment del CNID, in linco con il Codico doll'Amminiate DL 27 ottobre 2009, n. 150, recante "Attuazione della legge recente DL 9 febbraio 2012, n. 5 "Disposizioni urgenti in mate emettono i bandi e devono rispondere alle regole imposte dagli stessi.

i dipendenti CNR si accreditano con le credenziali SIPER

art 65 Istanzo a disblarazioni prosentate alle pubbliche amministrazioni per via telematica), il fficienza e trasparenza delle pubbliche amministrazioni" e il prove selettive).

La plattaforma Selezioni online ospita procedure sviluppate per consentire la partecipazione ai bandi emessi dalle strutture dell'Ente. Le procedure sono sviluppate a partire dalle specifiche prodotte dalle strutture che

copyright ©2016 Consiglio Nazionale delle Ricerche v.4.0.81

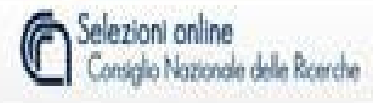

itente 🛛 🕅 🗠

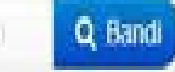

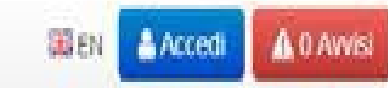

# Nuova Registrazione

La nuova registrazione richiede, per utenti di nazionalità italiana, nome, cognome, il nome utente e la password. Il codice fiscale e un indirizzo e-mail (esclusivamente NON PEC), per utenti di nazionalità estera, invece del codice fiscale, viene richiesto di inserire sesso, data di nascita e stato estero.

All'indirizzo mail indicato in fase di registrazione verrà inviata una mail automatica con un link da "cliccare" per completare l'attivazione dell'utenza.

Cliccando sul link Attivazione utenza contenuto nella mail si completa la registrazione e viene presentata la pagina per l'accesso in procedura.

Dopo aver effettuato l'accesso alla procedura, viene attivato un nuovo menù con il proprio nominativo attraverso il quale è possibile visualizzare e/o modificare le proprie impostazioni personali ed è possibile disconnettersi dall'applicazione

Per nome utente elo password dimenticati utilizzare il bottone "Recupera password" (dalla finestra di accesso in procedura) che richiede l'indirizzo e-mail indicato nella registrazione al sito. Sarà inviata una e-mail che consentirà di reimpostare la password.

#### Per ricevere assistenza utilizzare il servizio di Helpdesk

| Ren  | istrazione  |  |
|------|-------------|--|
| IVeâ | 130 8210116 |  |

#### inserire i campi richiesti e fare click su «Registrati»

| Nome                   |                  |
|------------------------|------------------|
| Cognome:               |                  |
| E-Mail ordinaria       |                  |
| nserire il Nome utente |                  |
| Password               |                  |
| Password (conferma).   |                  |
| Nazionalità            | ✓Italiana Estera |
| Codice fiscale:        |                  |
|                        | Registrati       |

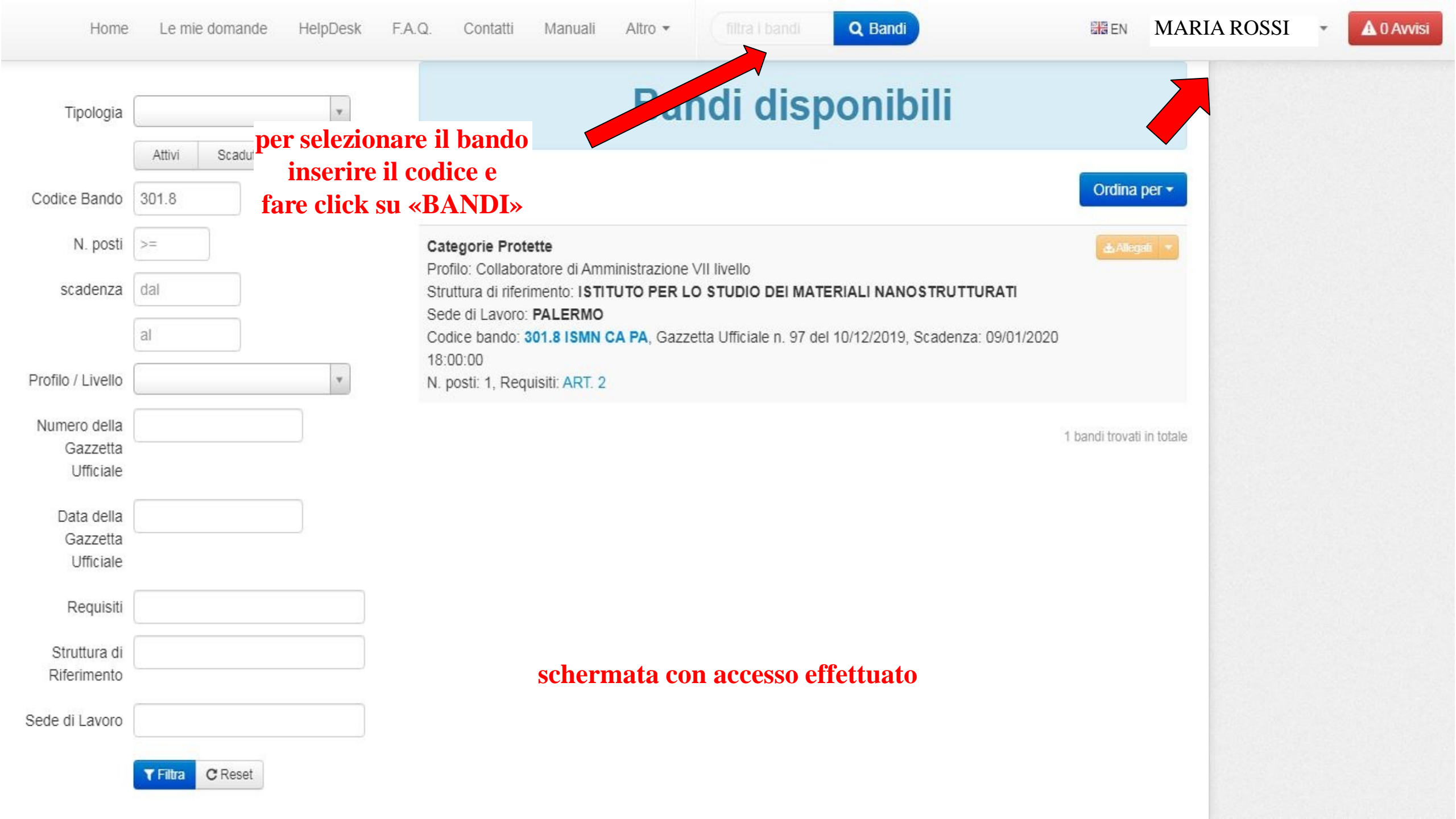

## schermata con LOG IN effettuato

| Tipologia                             |                 |         |         | ¥      | Bandi disponibil                                                                                                    | i                                              |
|---------------------------------------|-----------------|---------|---------|--------|----------------------------------------------------------------------------------------------------|------------------------------------------------|
|                                       | Attivi          | Scaduti | 🖌 Tutti |        |                                                                                                    |                                                |
| Codice Bando                          | 301.8           |         |         |        |                                                                                                    | Ordina per -                                   |
| N. posti                              | >=              |         |         |        | Categorie Protette                                                                                                    | 📥 Allegati 💌                                   |
| scadenza                              | dal             |         |         |        | Profilo: Collaboratore di Amministrazione VII livello<br>Struttura di riferimento: ISTITUTO PER LO STUDIO DEI MATERIALI NANOSTI<br>Sede di Lavere: PALERMO | ▲ Allegati                                     |
|                                       | al              |         |         |        | Codice bando: 301.8 ISMN CA PA, Gazzetta Ufficiale n. 97 del 10/12/2019, Sca                                                                               | <ul> <li>Esporta domande definitive</li> </ul> |
| Profilo / Livello                     |                 |         |         | ¥      | N. posti: 1, Requisiti: ART. 2                                                                                                    |                                                |
| Numero della<br>Gazzetta<br>Ufficiale |                 |         |         |        |                                                                                                    | 1 bandi trovati in totale                      |
| Data della<br>Gazzetta<br>Ufficiale   |                 |         | dal     | menù a | rancione è possibile scegliere le varie voci                                                                                                    |                                                |
| Requisiti                             |                 |         |         |        |                                                                                                    |                                                |
| Struttura di<br>Riferimento           |                 |         |         |        |                                                                                                    |                                                |
| Sede di Lavoro                        |                 |         |         |        |                                                                                                    |                                                |
|                                       | <b>T</b> Filtra | C Reset |         |        |                                                                                                    |                                                |

### **«ALLEGATI»**

#### Allegati n. 2 righe >Tipologia O Inserisci documento Selezionare tipologia 0 Ψ. COMMISSIONE 301.8\_signed.pdf 👁 visualizza 💌 Commissione del Bando di concorso 72.3 kb, ultima modifica: 16/07/2020 16:30 Bando 301.8 ISMN - COLL AMM PALERMO\_signed.pdf visualizza \* Bando di concorso in Italiano 271.4 kb, ultima modifica: 09/12/2019 9:12 chiudi è possibile effettuare il download è possibile visualizzare con il menù i degli allegati facendo click sul dati del protocollo e della data file.pdf

### **«ALLEGATI»** inserimento files .pdf

 $\times$ 

#### Allegati n. 2 righe

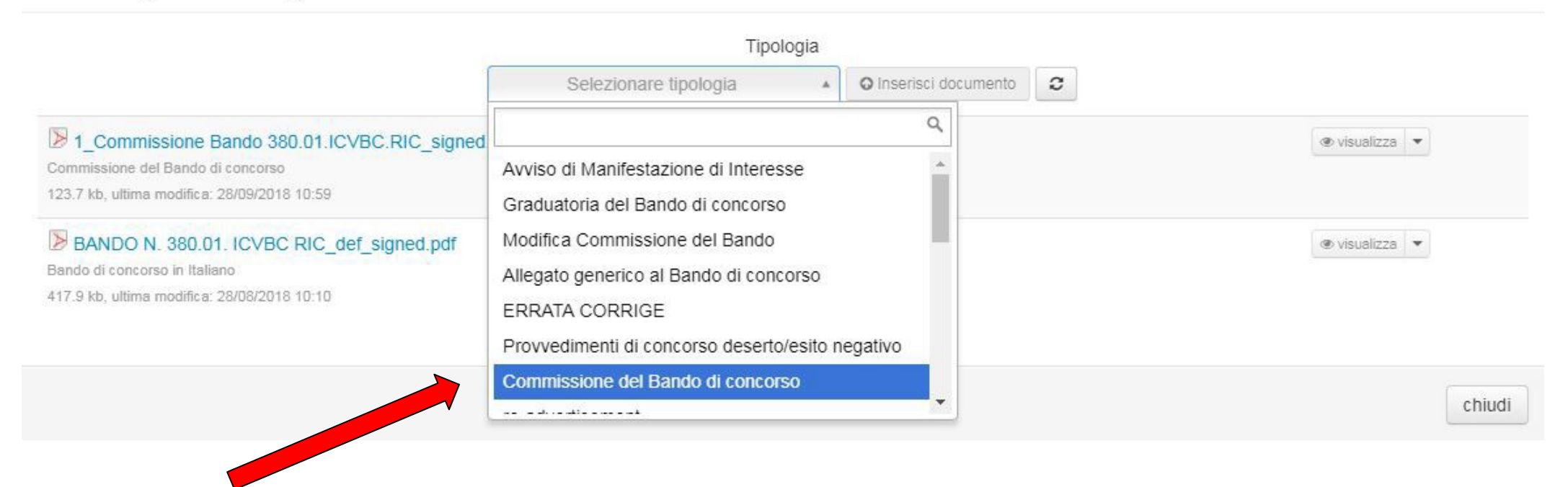

#### selezionare la voce del campo da valorizzare

| Sezione A | llegati                             |                     |   |
|-----------|-------------------------------------|---------------------|---|
| Tipologia | Graduatoria del Bando di concorso 🗴 | Inserisci documento | 0 |
| Filtra:   | Abilita filtro                      |                     |   |

facendo click su «inserisci documento», appare la schermata con i campi da valorizzare

### Graduatoria del Bando di concorso

| ٦ | Privato   | Visibilità Pubblico |
|---|-----------|---------------------|
|   |           | Titolo              |
|   |           | Descrizione         |
|   |           | a Protocollo        |
|   |           | o Protocollo        |
|   | Applicati |                     |

#### nome/descrizione del documento

 $\geq$ 

annulla

ok

fare click su «aggiungi allegato» per inserire il file .pdf del provvedimento di graduatoria poi chiudere la schermata con «ok»

# **«ESPORTA DOMANDE DEFINITIVE»**

| Estrazione domande relativ<br>364.270 STIIMA                   | e al bando            | ×      |
|----------------------------------------------------------------|-----------------------|--------|
| Estrai solo file con tipologia: [lasciare vuoto per tutte le t | ipologie]             |        |
| Domande 🛃 Confermate con allegati                              | 🛓 Attive con allegati | chiudi |

### «confermate con allegati»: download delle domande spedite con tutti gli allegati

«domande»: download delle domande .pdf

«attive con allegati»: download delle domande non escluse con tutti gli allegati

| Estrazione domande relative al band<br>364.270 STIIMA                   | lo >  |
|-------------------------------------------------------------------------|-------|
| Estrai solo file con tipologia: [lasciare vuoto per tutte le tipologie] |       |
| Domanda                                                                 |       |
| Domanda                                                                 |       |
| Curriculum Vitae                                                        |       |
| Curriculum Vitae<br>Documento Riconoscimento                            | niudi |

è possibile scegliere la tipologia di documento da estrarre. Lasciando vuota la stringa, si estrae tutta la documentazione inviata dal candidato

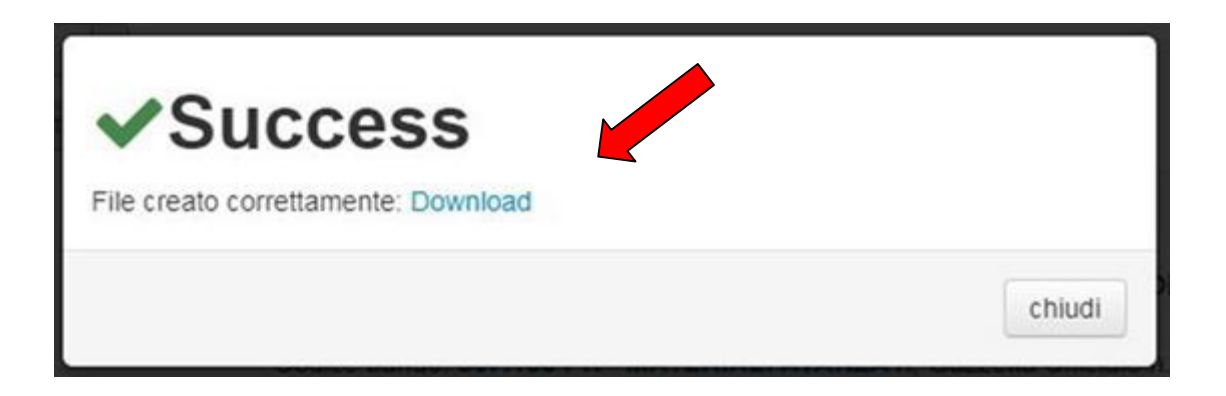

Home

Altro •

Q Bandi

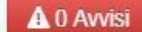

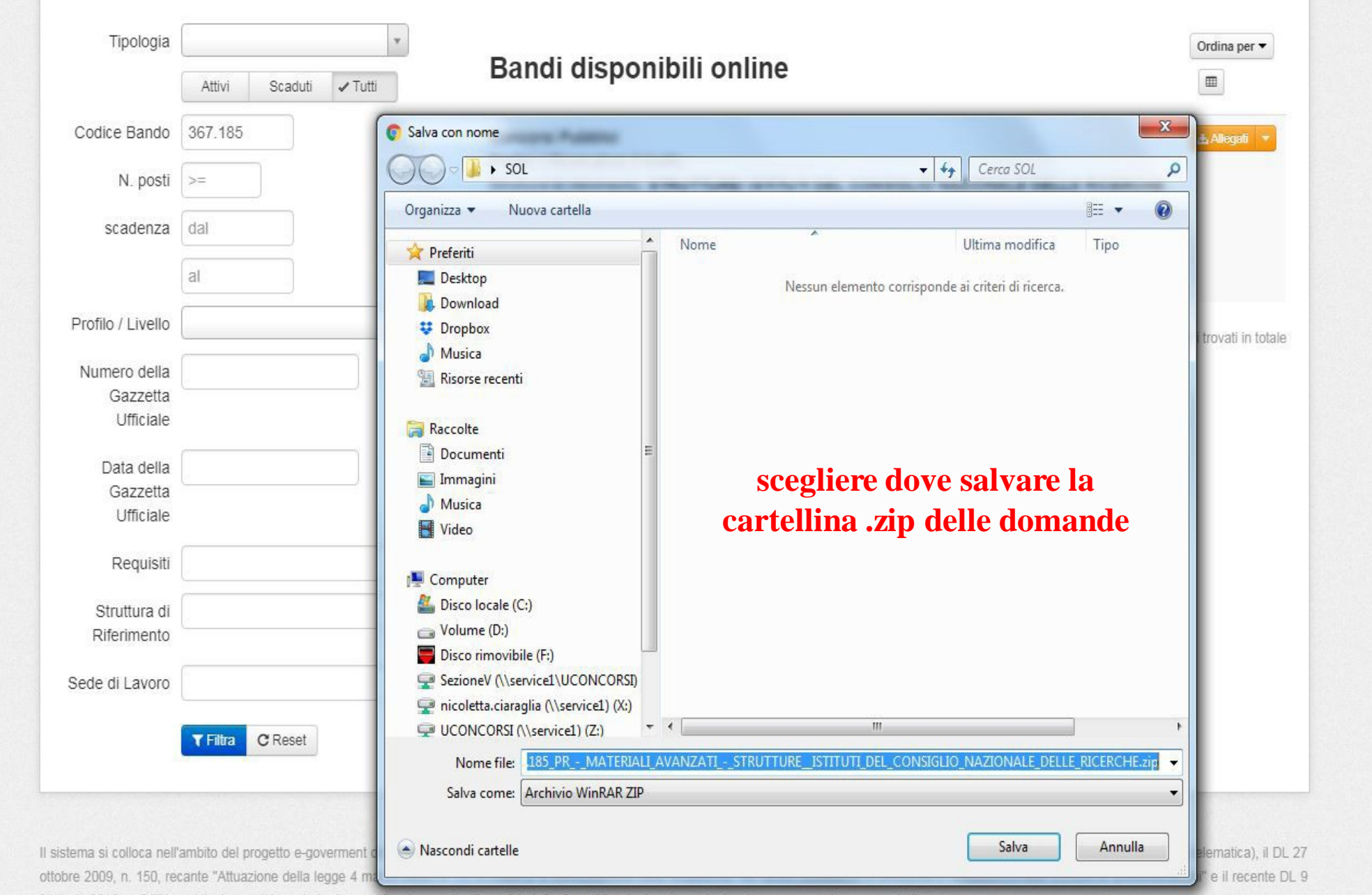

febbraio 2012, n. 5 "Disposizioni urgenti in materia di semplificazione e di svifuppo" (art. 8 - Semplificazioni per la partecipazione a concorsi e prove selettiv

La ciattafarma Calaziani aplina appita procedure pullumente per conceptica la partecipazione di kandi omanci della struttura dell'Esta La procedure parte della appitate della appitate della appendiate della appitate della appitate della

### **«DOMANDE»**

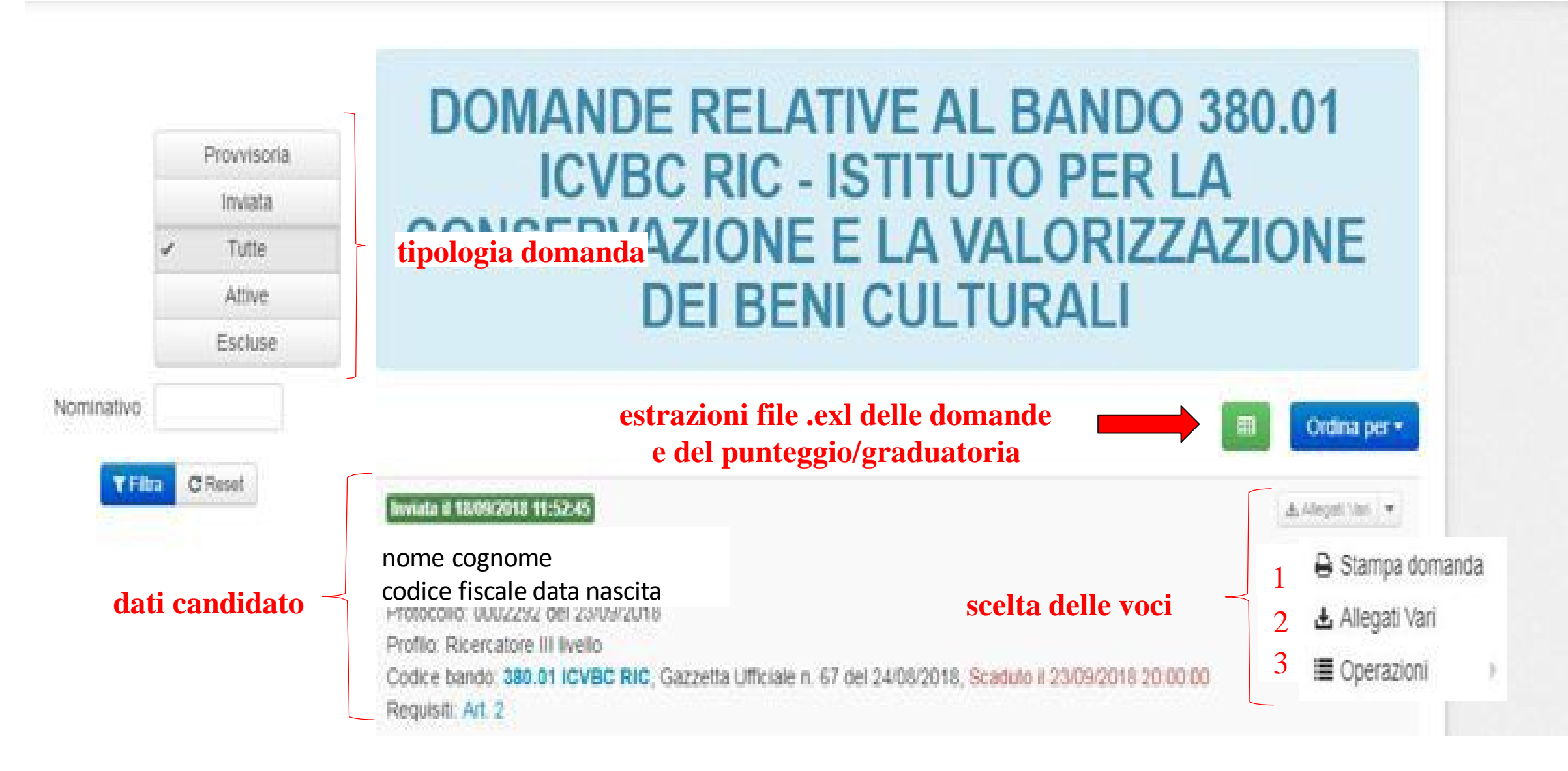

«VISUALIZZA»: download della domanda del candidato

**«STORICO DOMANDE»:** download di tutte le domande del candidato

# Stampa domanda

# E' disponibile la stampa versione 0.2 confermata il 03/03/2017 16:41

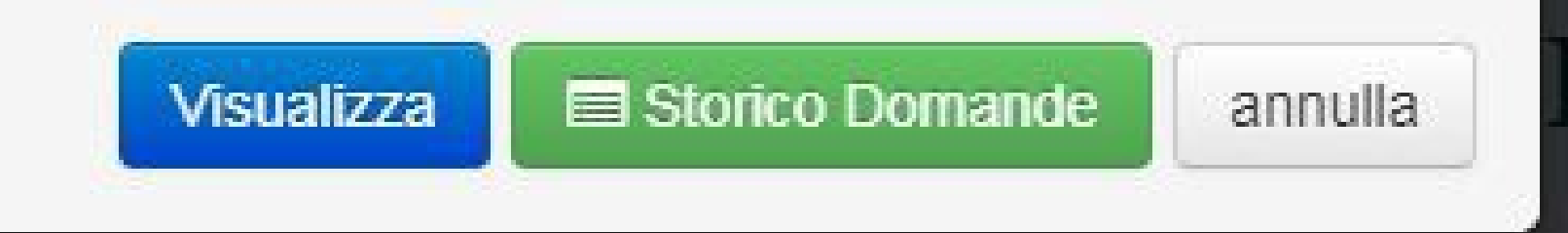

×

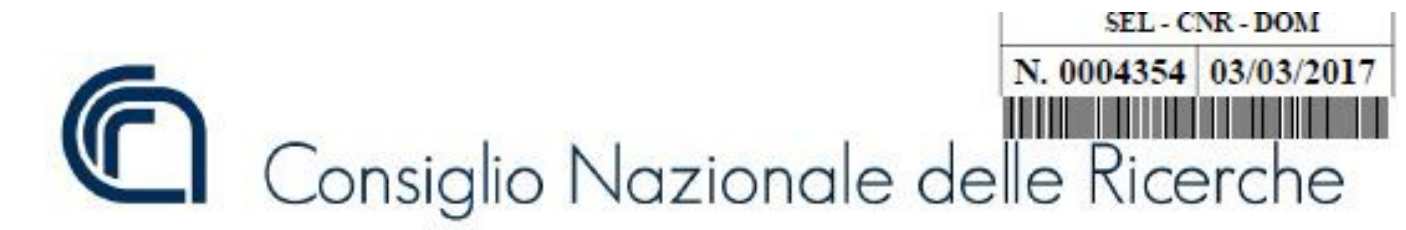

367.185 PR - MATERIALI AVANZATI

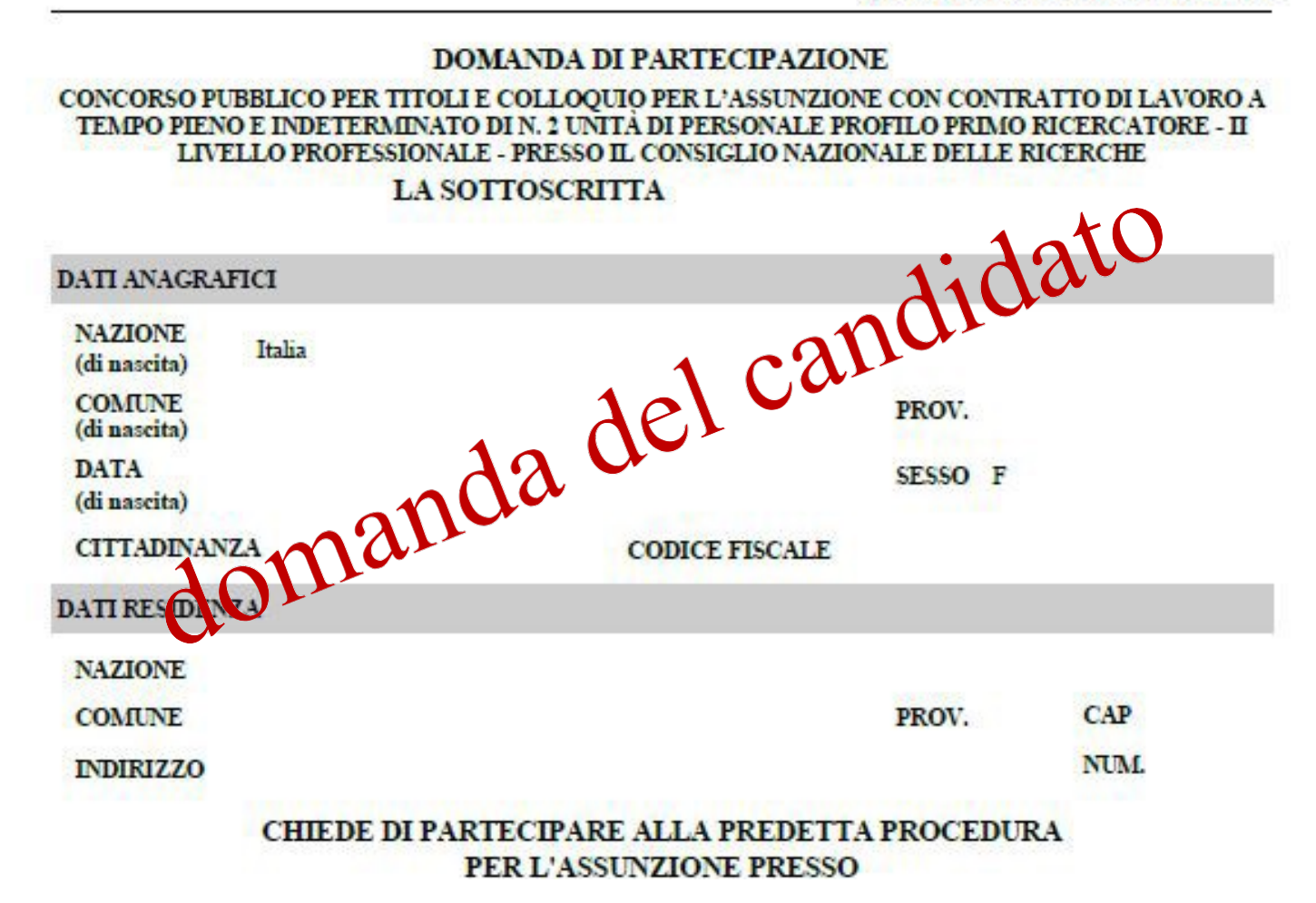

# «ALLEGATI VARI»

### Allegati Vari

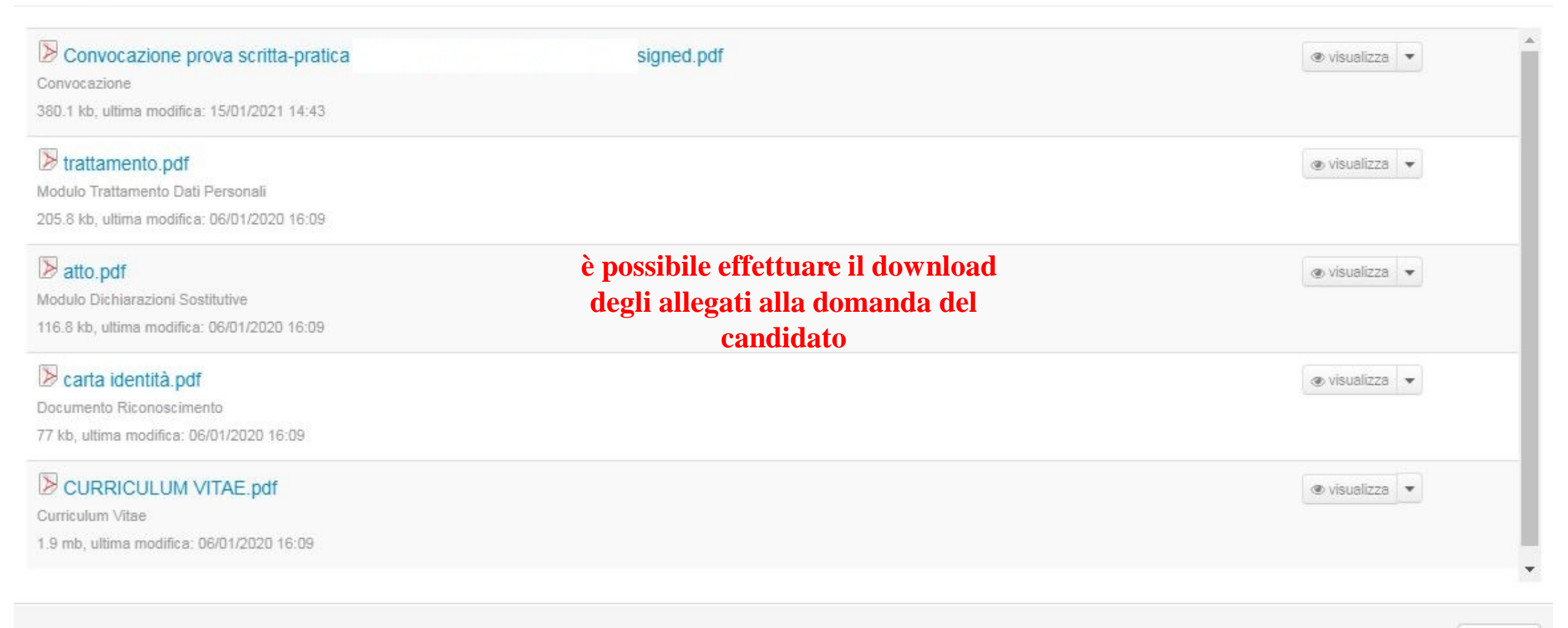

×

### sottomenù «OPERAZIONI»

OPERAZIONI
 Comunicazione al candidato
 Convocazione al colloguio

è possibile inviare comunicazioni e convocazioni al candidato

### Comunicazioni al candidato

| Data Protocollo   |                   |
|-------------------|-------------------|
| Numero Protocollo |                   |
|                   | Aggiungi allegato |
|                   |                   |
|                   |                   |

### inserire i dati richiesti e il file da allegare facendo click su «aggiungi allegato»

#### Convocazione

per terminare fare click su «OK»

| 1747-075-006-045-0-075-0 | <br> |  |
|--------------------------|------|--|
| lumero Protocollo        |      |  |
|                          |      |  |

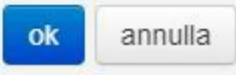

 $\times$ 

 $\times$ 

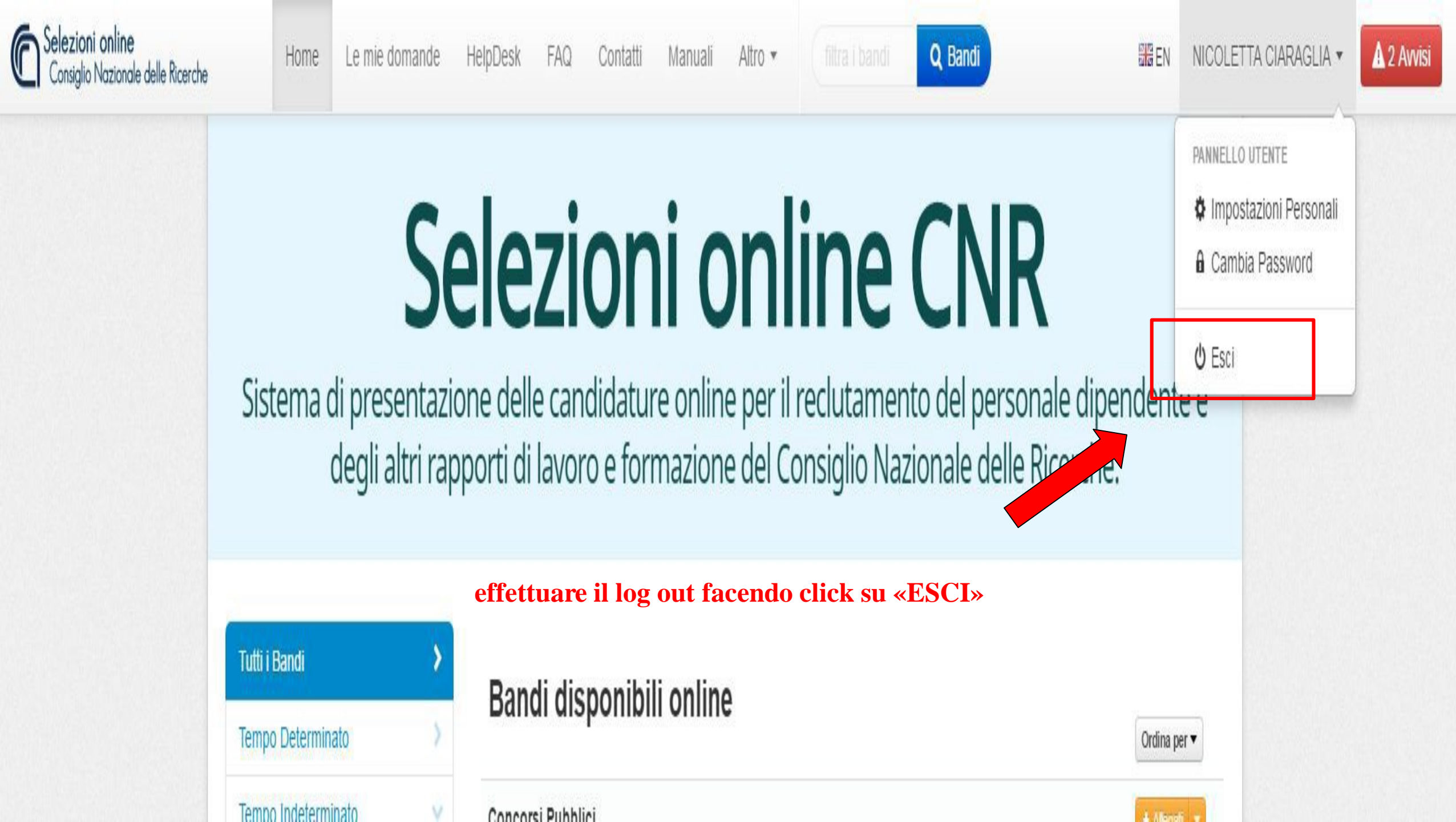